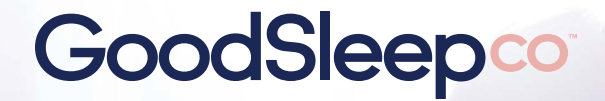

**Sleep Image Workflow** 

98°

### Getting started

ightarrow Setting up the test through ResDent

Use ResDent to set up a test for a new or existing patient

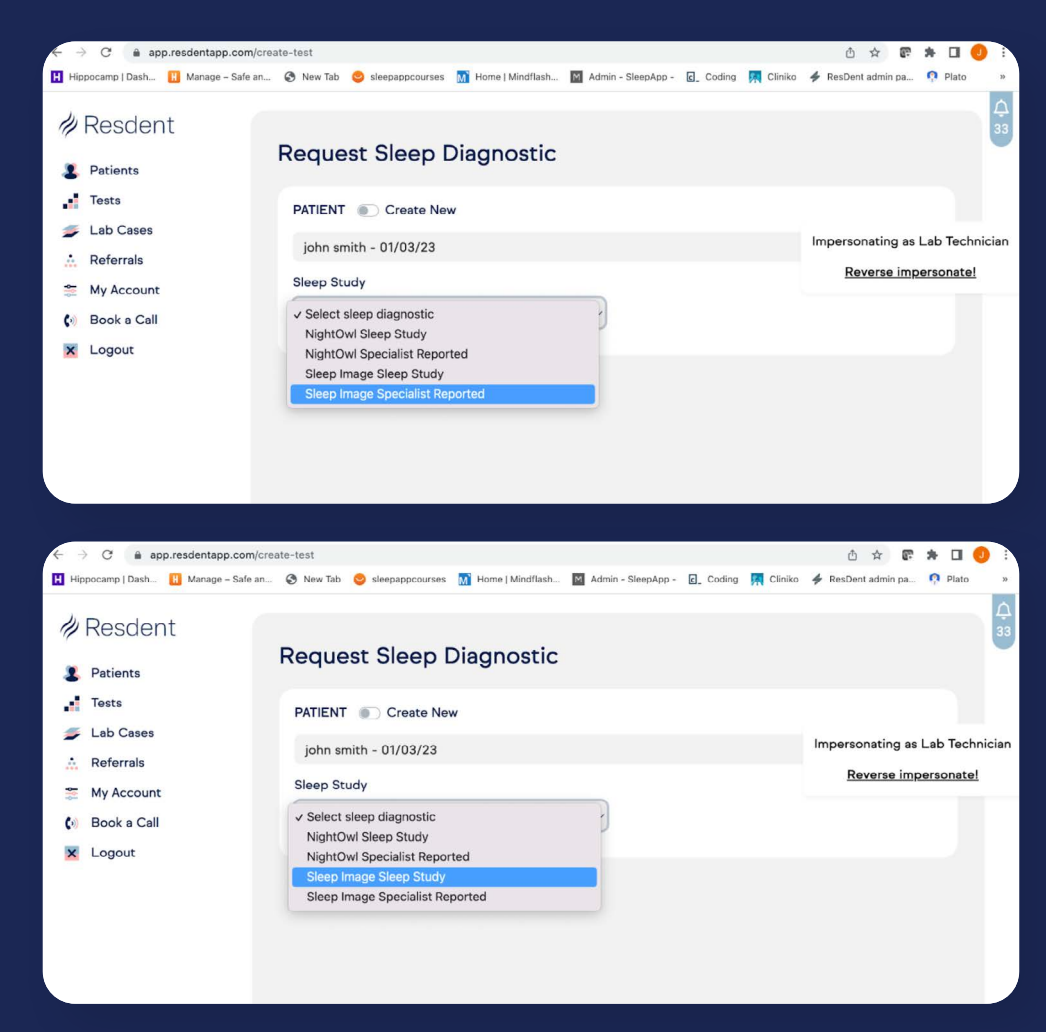

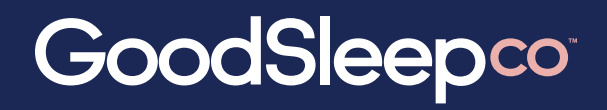

Sleep Image Workflow

| ← → C  app.resdentapp.com/cr                                                                                                    | ate-test                                                                                                    |                                                  |                                                                                                    | 6 🛠 🕿 🛎 🖬 📀 🗄                                  |  |
|----------------------------------------------------------------------------------------------------|----------------------------------------------------------------------------------------------------|--------------------------------------------------|----------------------------------------------------------------------------------------------------|------------------------------------------------|--|
| Hippocamp   Dash 🔢 Manage – Safe an                                                                                                 | 🔇 New Tab 😔 sleepappcourses 🕅 Home   I                                                                             | dindflash 🕅 Admin -                              | SleepApp - 💽 Coding 🇖 Clinik                                                                                 | AresDent admin pa 👎 Plato »                    |  |
| #Resdent                                                                                                    |                                                                                                    |                                                  |                                                                                                    | <u>ب</u><br>33                                 |  |
| 2 Patients                                                                                                    | Request Sleep Diagno                                                                                               | JSLIC                                            |                                                                                                    |                                                |  |
| Tests                                                                                                    | DATIENT Create New                                                                                                 |                                                  |                                                                                                    |                                                |  |
| 🍠 Lab Cases                                                                                                    | PATIENT D Cleate New                                                                                               |                                                  |                                                                                                    |                                                |  |
|                                                                                                    | john smith - 01/03/23                                                                                              |                                                  |                                                                                                    | Impersonating as Lab Technician                |  |
| Secount                                                                                                    | Sleep Study                                                                                                    |                                                  |                                                                                                    | Reverse impersonate!                           |  |
| Book a Call                                                                                                    | <ul> <li>Select sleep diagnostic</li> </ul>                                                                        | }                                                |                                                                                                    |                                                |  |
| X Logout                                                                                                    | NightOwl Sleep Study<br>NightOwl Specialist Reported<br>Sleep Image Sleep Study<br>Sleep Image Specialist Reported |                                                  |                                                                                                    |                                                |  |
| <ul> <li>← → C          <ul> <li>app.resdentapp.com/test</li> <li>Hippocamo I Dash</li> <li>Managa – Safe an</li> </ul> </li> </ul> | ts                                                                                                    | Aindflash 🛐 Admin -                              | SteepApo - 🕞 Codina 🗖 Clinik                                                                                 | Ó ☆ ☞ ★ □ ● :<br>★ ResDent admin pa_ ● Plato → |  |
| • • • • • • • • • • • • • • • • • • • •                                                                                             | • • • • • • • • • • • • • • • • • • •                                                                              | -                                                |                                                                                                    | <u>۸</u>                                       |  |
| #Resdent                                                                                                    |                                                                                                    |                                                  |                                                                                                    | 1                                              |  |
| Detinete                                                                                                    | Tests                                                                                                    |                                                  | Syn                                                                                                    | c Recordings + Create Test                     |  |
| Patients                                                                                                    |                                                                                                    |                                                  |                                                                                                    |                                                |  |
| iests                                                                                                    | ALL PENDING PROCESSED                                                                                              | COMPLETED                                        | ARCHIVED                                                                                                    |                                                |  |
| Lab Cases                                                                                                    |                                                                                                    |                                                  |                                                                                                    | Impersonating as Good Sleep Team               |  |
| Reterrais                                                                                                    | SLEEP                                                                                                    |                                                  | NIGHTS                                                                                                    | Reverse impersonate!                           |  |
| My Account                                                                                                    | DATE ORDERED STUDY PATI                                                                                            | ENT                                              | ORDERED STATUS                                                                                               |                                                |  |
| Logout                                                                                                    | 8 February Sleep Ros<br>2023 Image Sleep<br>ENF                                                                    | i <b>e Porter</b><br>o Image Patient Key:<br>BQW | 1 Comp                                                                                                    | leted 🕼 6 March 2023                           |  |
|                                                                                                    | 8 February Sleep Joe<br>2023 Image Sleep<br>R9KB                                                                   | I Simpson<br>o Image Patient Key:<br>RF2         | 1 Pendi                                                                                                    | ng                                             |  |
|                                                                                                    |                                                                                                    |                                                  |                                                                                                    |                                                |  |
| ← → C                                                                                                    | eate-test                                                                                                    |                                                  |                                                                                                    | 🗅 🖈 🕼 🗯 💷 🥥 🗄                                  |  |
| Hippocamp   Dash H Manage – Safe an.                                                                                                | . 📀 New Tab 🤤 sleepappcourses 🚮 Home   I                                                                           | Mindflash M Admin -                              | SleepApp - 💽 Coding 👯 Clinik                                                                                 | o 🗲 ResDent admin pa 👎 Plato »                 |  |
| // Resdent                                                                                                    | Sleep Image                                                                                                    |                                                  |                                                                                                    | <u>А</u><br>1                                  |  |
| Patients Tests                                                                                                    | The SleepImage Rings stream dat<br>level of comfort and convenience                                                | a to the SleepImag                               | e Mobile App for upload, of                                                                                  | fering the highest                             |  |
| 🚛 Lab Cases                                                                                                    | Want to learn more about Sleep I                                                                                   | mage? Read More                                  |                                                                                                    |                                                |  |
| · Referrals                                                                                                    |                                                                                                    |                                                  |                                                                                                    | Impersonating as Good Sleep Team               |  |
| My Account                                                                                                    | D. (                                                                                                    |                                                  | Describe DL 11                                                                                               | Reverse impersonate!                           |  |
| Book a Call                                                                                                    | Referring Doctor                                                                                                   |                                                  | Reporting Physician                                                                                          |                                                |  |
| <ul> <li>Book a Call</li> <li>Logout</li> </ul>                                                                                     | Patient History                                                                                                    |                                                  | Select Reporting Physician Himanshu Garg - Gold Coast Lung and Sleep (13km) Himarcation for home sleep study |                                                |  |
|                                                                                                    |                                                                                                    | 1                                                |                                                                                                    | 4                                              |  |
|                                                                                                    | -                                                                                                    |                                                  |                                                                                                    |                                                |  |
|                                                                                                    | General Questions                                                                                                  |                                                  |                                                                                                    |                                                |  |
|                                                                                                    | Do you feel refreshed when you wak                                                                                 | e after 7 hours slee                             | n?                                                                                                    |                                                |  |

# GoodSleepco

**Sleep Image Workflow** 

### Set your patient up

#### $\rightarrow$ Initiate a test

You are to initiate a test for the patient through ResDent so that the patient an email with details on downloading the Sleep Image app

## **Ring handover & App**

- → Sleep Image ring given to patient You give the patient a Sleep Image ring before they leave
- → Patient to download Sleep Image app Patients will download the Sleep Image app

| 1:55 |                                                                                                    |                                                                                                | nage s<br>Ū                                              | •••• | ig 💽 |
|------|----------------------------------------------------------------------------------------------------|------------------------------------------------------------------------------------------------|----------------------------------------------------------|------|------|
|      | Sle                                                                                                    | ep                                                                                             |                                                          |      |      |
|      | Hello Joe<br>Click the bu<br>get the Slee<br>When aske<br>patient ID, o<br>Please com<br>with your S<br>sleep devic | el Simp<br>utton be<br>ep Imag<br>d for yo<br>enter: R<br>nplete 1<br>leep Im<br>e.<br>the app | pson<br>low to<br>le App<br>ur<br>29KRF2<br>night<br>age | 2    |      |
| 20   |                                                                                                    | c<br>đ                                                                                         | ő                                                        | (    | 24   |

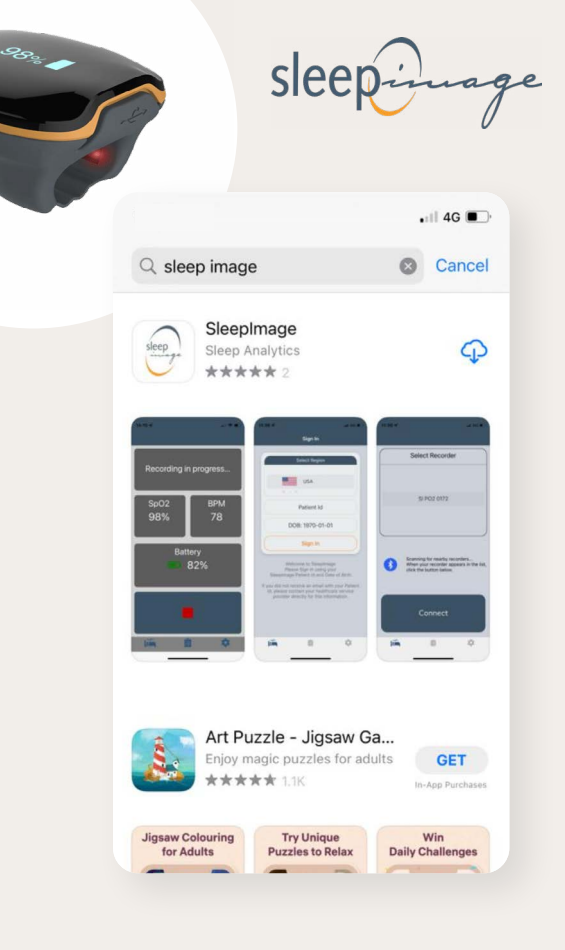

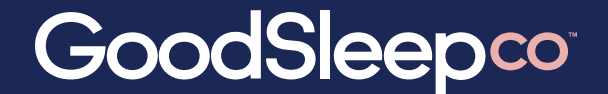

**Sleep Image Workflow** 

### Patient - First night monitoring

#### $\rightarrow$ Patient starts test

Patient puts the ring on, and starts the test before bed

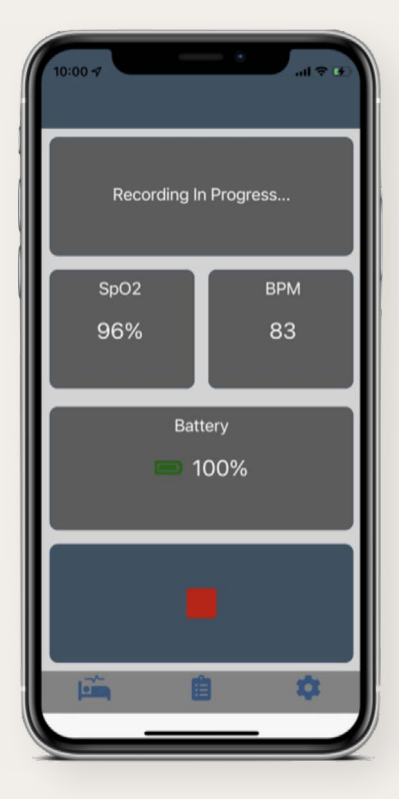

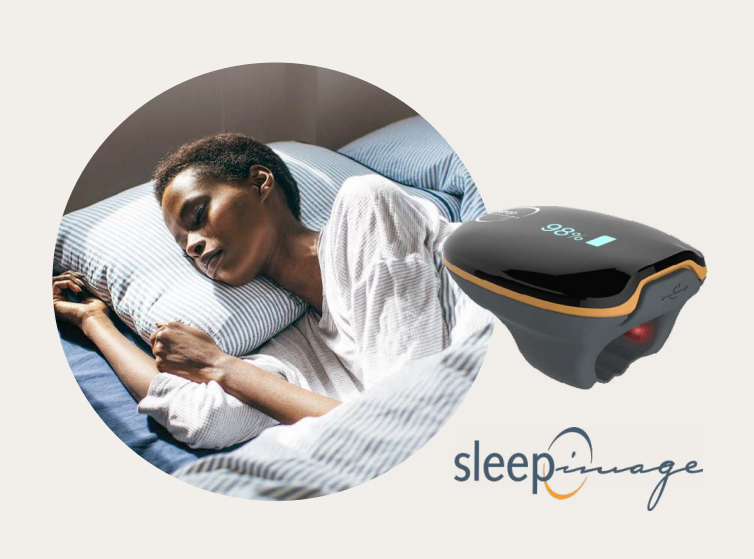

 $\rightarrow$  Patient ends test in morning

When patient wakes up they take the ring off and end the test

 $\rightarrow$  Email notification - Results ready

When the results are ready you will be notified by email

 $\rightarrow$  Show in ResDent

Autoscore plus specialist report options

 $\rightarrow$  Access the report in ResDent

If you are waiting on a specialist report this may take a few more days but don't worry, you'll get these back soon enough